| Manage Deposits<br>This menu lets you create and post deposits after<br>you have entered cash receipts in Manage Receipts. |                         |                                         | Help Files<br>Click the information icon to access step-by-<br>step instructions for this particular menu. |                    |                                                                | Search<br>Search for deposits and filter by Bank,<br>Date Range, and Status. |                                                |                   |
|----------------------------------------------------------------------------------------------------|-------------------------|-----------------------------------------|----------------------------------------------------------------------------------------------------|--------------------|----------------------------------------------------------------|------------------------------------------------------------------------------|------------------------------------------------|-------------------|
| ê Manage                                                                                                    | Deposits ፀ 🔹            |                                         |                                                                                                    |                    |                                                                |                                                                              | Add<br>Click Add to creat                      | te a new deposit. |
| Bank<br>All                                                                                                    |                         | • •                                     | From<br>07/15/2018                                                                                         | 3 🛗                | <b>To</b><br>09/15/2020                                        | Deposit Sta                                                                  | v                                              | • 🕂 <u>Add</u>    |
| Deposit #  BANK1 - 127                                                                                                    |                         |                                         | <b>Date</b><br>05/08/2019                                                                                  | Exp<br>Clic<br>dep | Chablic<br>Dand<br>Sk this icon to view or e<br>Doosit.        | tota                                                                         | ו<br><u>מ</u> סיים (                           | <b>A</b>          |
| Customer<br>Customer 1                                                                                                    | Site<br>Site 001 - Name | Receipt # 1                             | Rema <mark>rik Dat</mark><br>Test 05/                                                                      | ue<br>08/2019      | User<br>nate@mealsplus.com                                     | Amount<br>\$50.00                                                            | VIEW/ED<br>Print<br>and Post<br>Deposit        | IT<br>)           |
|                                                                                                    |                         | <b>View / Edit</b><br>Click this button | to view the dep                                                                                            | osit details.      | <b>Print and Post Dep</b><br>Click this link to pr<br>deposit. | <b>posit</b><br>int and post the                                             | <b>Delete</b><br>Click <b>Delete</b> to delete | the deposit.      |

## Page 1 of 1

## Quick Start Guide